## 1. The User manual for Performance statistics:-

**Step 0:** User can log on to this URL<u>https://foscos.fssai.gov.in/state-wise-statistics</u> on the web browser.

| fctest.fssai.gov       | in/state-wise-statistics                                                                         |                                         |                             | 0                                                                     |
|------------------------|--------------------------------------------------------------------------------------------------|-----------------------------------------|-----------------------------|-----------------------------------------------------------------------|
| Lovely Profes          | S WhatsApp 📶 fctest.fss                                                                          | ai.gov.in 🙍 FoSCoS - FSSAI 🙍 FoSCoS     | - FSSAI 🚺 FSO weekly meet 🤅 | 🖲 iManage - Self Care 🔟 Google Calendar                               |
| JSS0<br>Monatry of Hee | FOOD SAFETY AND STANDARDS<br>AUTHORITY OF INNDARDS<br>AND and Family Walker, Government of India | FosCoS<br>Food Safety Compliance System | Home   About FosCos   FSSAI | A+   A   A-                                                           |
|                        |                                                                                                  | State \                                 | Vise Statistics             |                                                                       |
|                        |                                                                                                  | Licens                                  | e ORegistration             |                                                                       |
| Categ                  | jory                                                                                             | Select Select Category 🗸 🗸              | Financial Year              | All data 🗸                                                            |
| Repo                   | rt type                                                                                          | Select Select Report type 🛛 🗸           |                             | Current Financial year (2021-2022)<br>Last Financial year (2020-2021) |
| DOCU                   | MENTS REQUIRED                                                                                   | ADDITIONAL INFORMATION                  | Search                      | USEFUL LINKS                                                          |
| NEW/RE                 | ENEWAL/MODIFICATION OF                                                                           |                                         | FSS ACT, 2006               |                                                                       |
| LICENSE                | incarion of                                                                                      | FORM D-1                                | FSS RULES, 2011             | Audit Management System                                               |
| NEW RE                 |                                                                                                  |                                         |                             |                                                                       |
| 555 AT                 | FEE STRUCTURE                                                                                    |                                         | GAZETTE NOTIFICAT           | ION Notified Food Laboratories                                        |
| FEE ST                 |                                                                                                  | Exportor                                |                             | S Moro Linkr                                                          |

**Step 1:** Users can fetch data of current financial year or last financial year as per selection as well the user can select a different category and report type and many more.

Note: Map has zoom in and zoom out functionality along with cursor showing data and changes the color

|                         | State W                                                                                                    | lise Statistics |                         |                   |
|-------------------------|----------------------------------------------------------------------------------------------------|-----------------|-------------------------|-------------------|
|                         | Ucense                                                                                                    | ORegistration   |                         |                   |
| Category                | Central License 💙                                                                                                | Financial Year  | Current Finan           | cial year (20 🖌   |
| Report type             | Issued License/Registratio 💙                                                                                     |                 |                         |                   |
| Kind of Business Group  | All 🗸                                                                                                    |                 |                         |                   |
| Kind of Business        | Al 🗸                                                                                                    |                 |                         |                   |
| Food Product Category   | Al 🗸                                                                                                    |                 |                         |                   |
|                         |                                                                                                    |                 |                         |                   |
|                         | s                                                                                                    | earch           |                         |                   |
| Issued License/Registra | tion : 18771                                                                                                    |                 |                         |                   |
|                         |                                                                                                    |                 |                         |                   |
| Jam                     | mu & Kashmir: 92 :                                                                                               |                 | State                   | Application count |
|                         | 1. S. S. S. S. S. S. S. S. S. S. S. S. S.                                                                        |                 | Andrenan And            | 18771             |
|                         | Nicobar Islands                                                                                                  | 3               |                         |                   |
|                         | your they                                                                                                    |                 | Andhra Pradesh          | 475               |
|                         | ma -                                                                                                    | 1. 1.           | Arunachal<br>Pradesh    | 8                 |
|                         | and a                                                                                                    |                 | Assam                   | 384               |
| - and - U               | 32 C                                                                                                    |                 | Bihar                   | 153               |
| ~ ~ .3                  | 1 Lin                                                                                                    | S. 11           | Chandigarh              | 49                |
|                         |                                                                                                    |                 | Chhattisgarh            | 104               |
|                         | And and                                                                                                    |                 | Dadra & Nagar<br>Haveli | 9                 |
| 5                       |                                                                                                    |                 | Daman & Diu             | 11                |
| V.                      | 5 ( )<br>7                                                                                                    |                 | Delhi                   | 1723              |
|                         | - The second second second second second second second second second second second second second second second s | 1               | Goa                     | 82                |
|                         |                                                                                                    |                 | Gujarat                 | 2261              |
|                         |                                                                                                    |                 | Haryana                 | 977               |
|                         |                                                                                                    |                 |                         |                   |

**Step 2:** The data shown to user was updated on last date of every month. Revised Step 2: The data shown to the user was updated on the last date of every month.

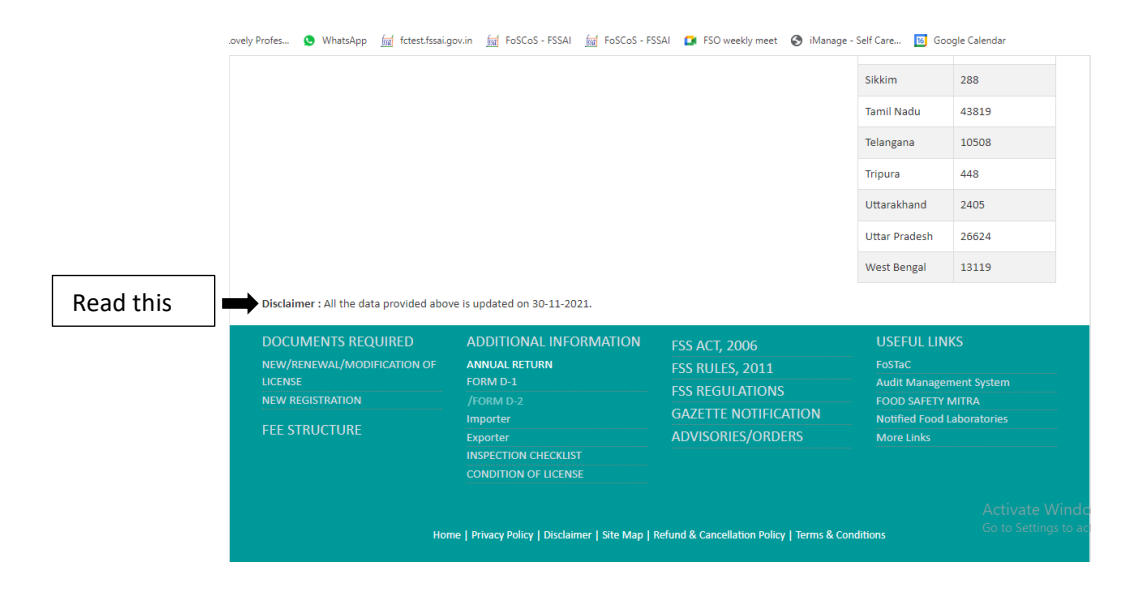